# SSDSEを用いた分析事例1 Excelで行う相関分析

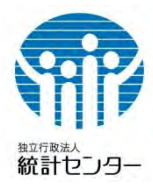

データ分析を行う場合、データの関係性を知ることは基本的かつ重要なことです。

データの関係性を明らかにする分析手法に相関分析があります。

相関分析では、大量のデータの中からデータ間の関係性を見つけることができ、関係性の有 無を客観的に判断することができます。

統計データ分析コンペティションの応募論文(高校生の部)中でも多く用いられる分析手法です。

### 相関分析とは

相関分析では、複数のデータ(変数)間にどのような関係性、すなわち「相関」があるか を見ます。変数間の相関を見る方法にはいくつかありますが、ここでは最も一般的な次の方 法を行います。

- ・散布図を描く
- ・相関係数を算出する

相関分析は様々なツールで行うことができますが、ここでは最も一般的で手軽な Excel を 使った方法を紹介します。

統計データ分析コンペティション 2022 の受賞論文(高校生の部:統計活用奨励賞)「**都市** 部と地方の教育格差の要因と課題~日本の教育現場において~」

(<u>https://www.nstac.go.jp/sys/files/static/statcompe/files/2022/2022H4-katsuyo.pdf</u>) を例に見てみましょう。

受賞論文では、都道府県間で教育格差の生じる要因を所得や教育費など様々なデータで相 関分析を行うことで明らかにしています。

論文中の図4は、都道府県別の「一人当たり県民所得」と「教育費」(一世帯当たりの月間 消費支出額)の関係性について相関分析を行った結果です。 これを実際に Excel で行ってみましょう。

分析で用いるデータは、「一人当たり県民所得」
 が SSDSE-基本素材 (SSDSE-E)の項目コード
 C121101 を、「教育費」が SSDSE-県別推移
 (SSDSE-B)の項目コード L322108 です。
 データは、SSDSE のウェブサイトからダウンロードできます。

(https://www.nstac.go.jp/use/literacy/ssdse/)

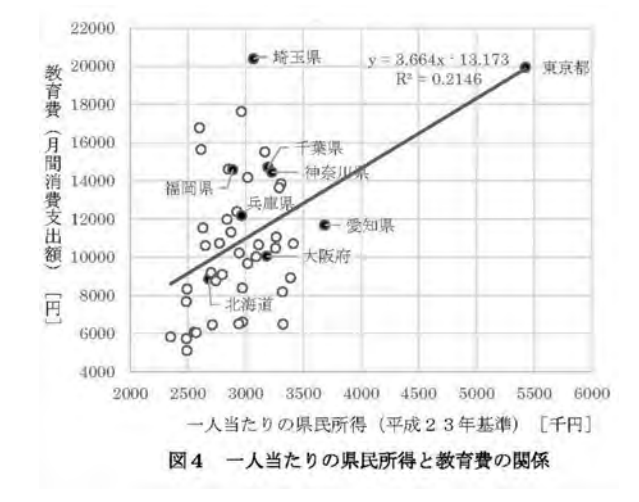

### Excel で行う相関分析

## 散布図を描く

散布図は2変数を縦軸と横軸に設定し、データを点でプロットしたグラフのことです。 散布図を描くことで、データにどのような関係性があるか視覚的に確認することができます。 データを入力した Excel シート内の関係性を調べたい2変数を選択し、「挿入」タブ内の「グ ラフ」メニューから「散布図(X,Y)またはバブルチャートの挿入」⇒「散布図」を選択しま す。

| ł   | 3 .                           |                              |                                                                                                    |                                                                                                    | HEM分析 (回) _xitor - ExoH                                                                                                    |          |
|-----|-------------------------------|------------------------------|----------------------------------------------------------------------------------------------------|----------------------------------------------------------------------------------------------------|----------------------------------------------------------------------------------------------------|----------|
| 77  | 116 1                         | 一厶 詞入                        | x-5 L-1791 Bost                                                                                                    | データ 咬間 表示                                                                                                    | ■発 Q 前行したい作業を入力して(220 発共                                                                                                    | <b>H</b> |
| 100 | 子 おす<br>か おす<br>ブル ビボット<br>テー | <b>?</b><br>すめ<br>テーブル<br>ブル | 10. 10. 10<br>10. 10<br>10. 10<br>10. 10<br>10. 10<br>10. 10<br>10<br>10<br>10<br>10<br>10<br>10<br>10<br>10<br>10<br>10<br>10<br>10<br>1 | 2157 10 10 10 10 10 10 10 10 10 10 10 10 10                                                                                                    |                                                                                                    | *        |
| A.  | L                             | 1 8 1                        | × 1.                                                                                                    | and the second second se |                                                                                                    | 14       |
| 4   | .A.                           | В                            | C D                                                                                                    | 2530%BA                                                                                                    | N O P Q                                                                                                    | -        |
| 2   |                               | 所得 教                         | 電費                                                                                                    | おすすめグラフ すべてのグラフ                                                                                                    |                                                                                                    | 1        |
| 2   | 北海道                           | 2682                         | 8848                                                                                                    | <ul> <li>         ・         ・         ・</li></ul>                                                                                                    | Dellet Liber Li la 1a                                                                                                    | -1       |
| 3   | 青炭県                           | 2490                         | 5095                                                                                                    | # FSJU-N                                                                                                    | A VO VA VA 08 08 08                                                                                                    | 1        |
| 4   | 治学業                           | 2772                         | 10722                                                                                                    | 1218                                                                                                    |                                                                                                    | -1       |
| 0   | 白水色                           | 2944                         | 10218                                                                                                    | 必 新和線                                                                                                    | 散布闼                                                                                                    | -        |
| 7   | 0.208                         | 2033                         | 9193                                                                                                    | (B) (F)                                                                                                    | 19225110 BRB                                                                                                    | -1       |
| 0   | 10.00                         | 2023                         | 8375                                                                                                    | E 48                                                                                                    |                                                                                                    | -        |
| 0   | 1010                          | 3306                         | 13836                                                                                                    | No D                                                                                                    | 1 3 3 3 7 3 7 3 7 3 7 4 4 5 5 5 7 5 7 5 7 5 7 5 7 5 7 5 7 5                                                                                                    | -1       |
| 10  | N-+-R                         | 2413                         | 10706                                                                                                    |                                                                                                    | the second that the second second sec | -1       |
| 11  | R.m.r.                        | 3325                         | 6493                                                                                                    | 100 0010<br>100 00010                                                                                                    | at and a set of the set of the set of the                                                                                                    | -1       |
| 12  | 15 E.B.                       | 3067                         | 20381                                                                                                    | de la-d-                                                                                                    |                                                                                                    | -11      |
| 13  | 千葉県                           | 3193                         | 14700                                                                                                    | 11 11-707                                                                                                    |                                                                                                    |          |
| 14  | -                             | 5427                         | 19935                                                                                                    | (例) サンバースト                                                                                                    |                                                                                                    |          |
| 15  | 神奈川虞                          | 3227                         | 14446                                                                                                    | 1 LZ1094                                                                                                    |                                                                                                    |          |
| 16  | 新潟県                           | 2873                         | 11309                                                                                                    | 社会報びの国                                                                                                    |                                                                                                    |          |
| 17  | 富山県                           | 3319                         | 8174                                                                                                    | 回 ウォーターフォール                                                                                                    |                                                                                                    |          |
| 18  | 石川県                           | 2962                         | 17612                                                                                                    | 論、語み合わせ                                                                                                    |                                                                                                    |          |
| 19  | 道井県                           | 3265                         | 11039                                                                                                    |                                                                                                    |                                                                                                    |          |
| 20  | 山和風                           | 2973                         | 6606                                                                                                    |                                                                                                    |                                                                                                    |          |
| 21  | 具野泉                           | 2940                         | 6496                                                                                                    |                                                                                                    |                                                                                                    |          |
| 22  | 被車溝                           | 2849                         | 14598                                                                                                    |                                                                                                    | OK: \$7721                                                                                                    |          |
| 23  | 發出意                           | 3388                         | 8919                                                                                                    | -                                                                                                    |                                                                                                    |          |
| 24  | 爱知道                           | 28.85                        | 11680                                                                                                    |                                                                                                    |                                                                                                    | •        |
| -   |                               | 一門相と取得費                      | <u>24</u> (+)                                                                                                    |                                                                                                    |                                                                                                    | 056      |

シート内にグラフ(散布図)が挿入されます。

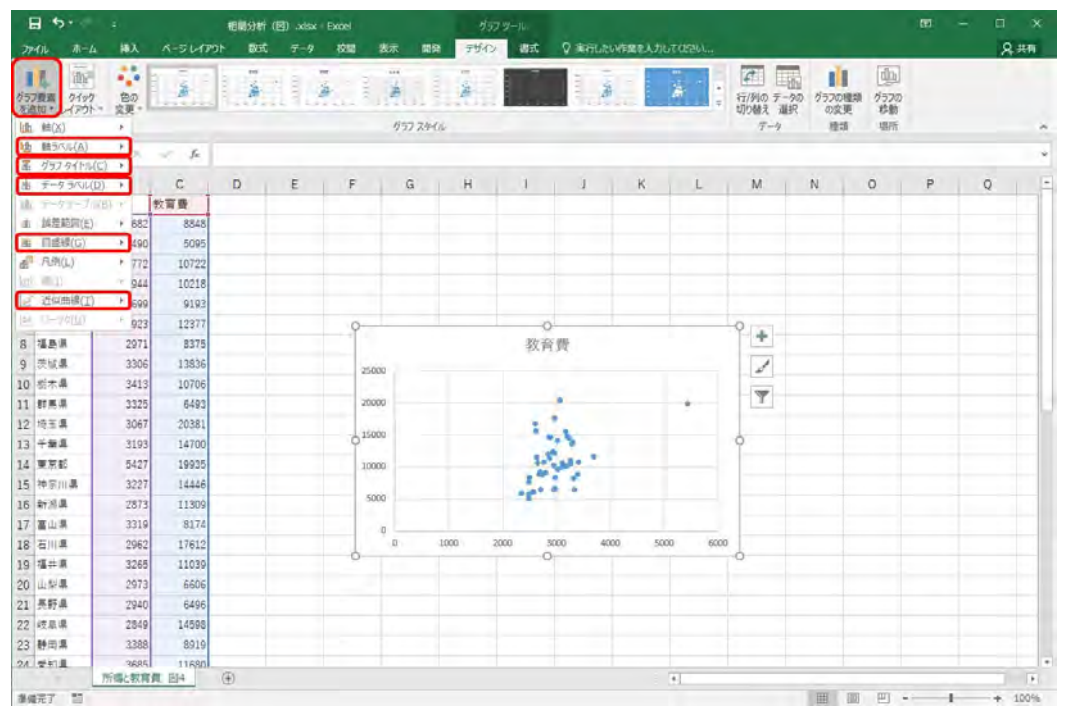

挿入されたグラフはデフォルトの状態ですので、「グラフ要素を追加」メニューから、「グラ フタイトル」、「データラベル」、「軸ラベル」、「近似曲線」(回帰直線)等を挿入するなどして グラフを見やすく整えます。

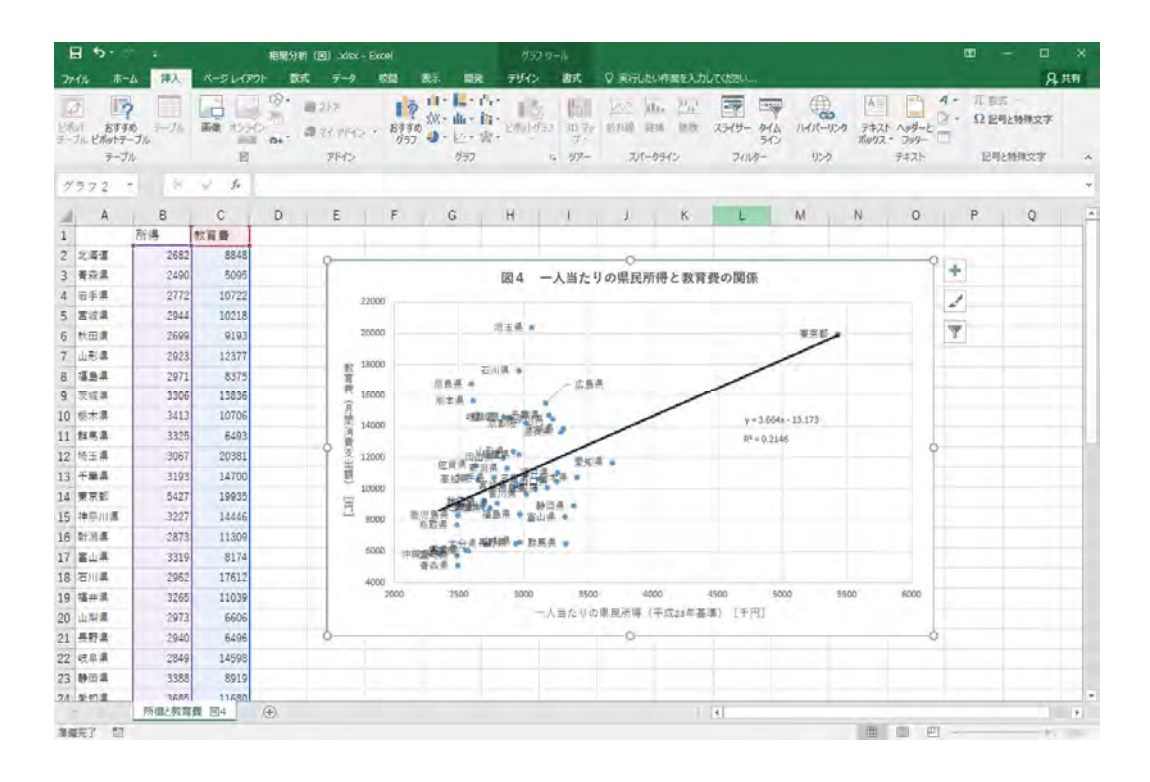

### 相関係数を算出する

散布図を見ることでデータの関係性を視覚的に確認することができますが、関係性の解釈は 見る人によって異なるかもしれません。そこで、データの関係性を客観的に判断するために「相 関係数」という数値で表します。

#### 「データ分析」ツールを用いる方法

Excel で相関係数を算出する方法はいくつかありますが、ここでは「データ分析」ツールを 用いる方法を紹介します。

「データ」タブ内の「データ分析」メニューを選択します。 分析ツールの中から「相関」を選択します。

|      | B 9.                                    |                                                                                              |                        |         |                    |                                   |       |                           | 相關分析(医 |                                               |                                        |     |         |                                                          |                                                |                      |                     |      |
|------|-----------------------------------------|----------------------------------------------------------------------------------------------|------------------------|---------|--------------------|-----------------------------------|-------|---------------------------|--------|-----------------------------------------------|----------------------------------------|-----|---------|----------------------------------------------------------|------------------------------------------------|----------------------|---------------------|------|
| 71   | イルホー                                    | -ム 挿入                                                                                        | パージレイア                 | 아 政     | 式 データ              | 校開                                | 表示    | 開発 🖓                      | 実行したい情 | 業を入力してください                                    | <b></b>                                |     |         |                                                          |                                                |                      | 8                   | 共有   |
| 外部取出 | Di<br>データの 新<br>Di込み・ エ                 | <ul> <li>クェリの</li> <li>クェリの</li> <li>テーブル</li> <li>リ・</li> <li>最近使</li> <li>取得と空き</li> </ul> | 表示<br>ゆら すう<br>ったソース 更 | 「日田」の日本 | 機<br>ロバティ<br>い方の順生 | <u>また<br/>また<br/>並べ替え</u><br>並べ替え | フィルター | こかで<br>の両適用<br>と詳細設定<br>- | 区切り位置  | 19 7500-2 7700<br>日重複の削除<br>19 データの入力用<br>データ | IP 読み<br>R 0 UL-<br>R 1 - 日 デー<br>リソール |     | What-If | 日本<br>日本<br>日本<br>日本<br>日本<br>日本<br>日本<br>日本<br>日本<br>日本 | 一部 グループ化 の の の の の の の の の の の の の の の の の の の | · (1)<br>除・13<br>ン 「 | <u>デ</u> ータ分析<br>分析 | ]    |
| -    | 1                                       | P                                                                                            | C                      | D       | E                  | F                                 | 0     | 1                         |        | 1.1                                           | K                                      | 1 1 | м       | A.                                                       | 0                                              | P                    | 0                   | 1 1. |
| 1    | A                                       | 所得                                                                                           | 教育費                    | 5-11    | 0.15               | L F                               | 0     | n,                        |        | 2 X                                           | n                                      | L   | IVI     | 19                                                       | 0                                              | r                    | X                   |      |
| 2    | 北海道                                     | 2682                                                                                         | 8848                   | 63.86   |                    |                                   |       |                           |        |                                               |                                        |     |         |                                                          |                                                |                      |                     |      |
| 3    | 香森県                                     | 2490                                                                                         | 5095                   | 57.01   | ワール(日)<br>分析・ 編り返  | しのない二元日                           | Pitte |                           |        | OK                                            |                                        |     |         |                                                          |                                                |                      |                     |      |
| 4    | 岩手県                                     | 2772                                                                                         | 10722                  | 相比      |                    |                                   |       |                           |        | キャンセル                                         |                                        |     |         |                                                          |                                                |                      |                     |      |
| 5    | 宫城県                                     | 2944                                                                                         | 10218                  | 長方      | 統計量                |                                   |       |                           |        | A # 7(H)                                      |                                        |     |         |                                                          |                                                |                      |                     |      |
| 6    | 秋田県                                     | 2699                                                                                         | 9193                   | 指数 F核   | (平滑)<br>定:2標本を     | 使った分散の                            | 検定    |                           |        | 1002(0)                                       |                                        |     |         |                                                          |                                                |                      |                     |      |
| 7    | 山形県                                     | 2923                                                                                         | 12377                  | 7-1     | 」工解析               |                                   |       |                           |        |                                               |                                        |     |         |                                                          |                                                |                      |                     |      |
| 8    | 福島県                                     | 2971                                                                                         | 8375                   | 移動      | 平均                 |                                   |       |                           |        |                                               |                                        |     |         |                                                          |                                                |                      |                     |      |
| 9    | 茨城県                                     | 3306                                                                                         | 13836                  | 「おし」の   | 饶生                 |                                   |       |                           | ~      |                                               |                                        |     |         |                                                          |                                                |                      |                     |      |
| 10   | 栃木県                                     | 3413                                                                                         | 10706                  |         |                    |                                   |       |                           |        |                                               |                                        |     |         |                                                          |                                                |                      |                     |      |
| 11   | 群馬県                                     | 3325                                                                                         | 6493                   |         |                    |                                   |       |                           |        |                                               |                                        |     |         |                                                          |                                                |                      |                     |      |
| 12   | 埼玉県                                     | 3067                                                                                         | 20381                  |         |                    |                                   |       |                           |        |                                               |                                        |     |         |                                                          |                                                |                      |                     |      |
| 13   | 千葉県                                     | 3193                                                                                         | 14700                  |         |                    |                                   |       |                           |        |                                               |                                        |     |         |                                                          |                                                |                      |                     |      |
| 14   | 東京都                                     | 5427                                                                                         | 19935                  |         |                    |                                   |       |                           |        |                                               |                                        |     |         |                                                          |                                                |                      |                     |      |
| 15   | 神奈川県                                    | 3227                                                                                         | 14446                  |         |                    |                                   |       |                           |        |                                               |                                        |     |         |                                                          |                                                |                      |                     |      |
| 16   | 新潟県                                     | 2873                                                                                         | 11309                  |         |                    |                                   |       |                           |        |                                               |                                        |     |         |                                                          |                                                |                      |                     |      |
| 17   | 富山県                                     | 3319                                                                                         | 8174                   |         |                    |                                   |       |                           |        |                                               |                                        |     |         |                                                          |                                                |                      |                     |      |
| 18   | 石川県                                     | 2962                                                                                         | 17612                  |         |                    |                                   |       |                           |        |                                               |                                        |     |         |                                                          |                                                |                      |                     |      |
| 19   | 福井県                                     | 3265                                                                                         | 11039                  |         |                    |                                   |       |                           |        |                                               |                                        |     |         |                                                          |                                                |                      |                     |      |
| 20   | 山梨県                                     | 2973                                                                                         | 6606                   |         |                    |                                   |       |                           |        |                                               |                                        |     |         |                                                          |                                                |                      |                     |      |
| 21   | 長野県                                     | 2940                                                                                         | 6496                   |         |                    |                                   |       |                           |        |                                               |                                        |     |         |                                                          |                                                |                      |                     |      |
| 22   | 岐阜県                                     | 2849                                                                                         | 14598                  |         |                    |                                   |       |                           |        |                                               |                                        |     |         |                                                          |                                                |                      |                     |      |
| 23   | 静岡県                                     | 3388                                                                                         | 8919                   |         |                    |                                   |       |                           |        |                                               |                                        |     |         |                                                          |                                                |                      |                     |      |
| 21   | 受利量                                     | 2685                                                                                         | 11680                  | (+)     |                    | -                                 | -     |                           |        |                                               | 1                                      | κ.  |         |                                                          |                                                |                      | 1                   |      |
| 準(   | 第二十二十二十二十二十二十二十二十二十二十二十二十二十二十二十二十二十二十二十 | L mars lata                                                                                  |                        | 9       |                    |                                   |       |                           |        |                                               |                                        | C.L |         | Ħ                                                        |                                                | 1                    | +                   | 100% |

#### 入力範囲のデータ列、出力先のセルを選択し OK ボタンを押します。

| 1    | 1.461                 |                       |                                  |   | _      |          |                           | 相關                                   | 分析 (图) 3039    | - Expel                                     |                             |                             |         |                                        |                                                                             |   |                                     |     |   |
|------|-----------------------|-----------------------|----------------------------------|---|--------|----------|---------------------------|--------------------------------------|----------------|---------------------------------------------|-----------------------------|-----------------------------|---------|----------------------------------------|-----------------------------------------------------------------------------|---|-------------------------------------|-----|---|
| 外部取り | 木<br>データの III<br>込み - | -ム 神入<br>-ム 神入<br>    | К-21472)<br>16<br>16 Тл<br>19 Тл |   | F-7    |          | ステ<br>フィルター で<br>はえとフィルター | 19社 🛛 東日<br>クリア<br>村田田 2<br>1年16日23年 | ELECTION DE LA | わらてください<br>オシュ フィル<br>初の可以待<br>のの入力の<br>データ | Р+ща<br>чёц.<br>лац.<br>у-л | i<br>-Sachal<br>9 Efinologi | What-If | 200<br>201<br>201<br>201<br>201<br>201 | 7/1-7<br>17/1-7<br>17/1-7<br>17/1-7<br>17/1-7<br>17/1-7<br>17/1-7<br>17/1-7 |   | <b>२</b><br>२२ <del>२ - १२३</del> क | ,共称 |   |
| 83   |                       | <ul> <li>•</li> </ul> | v Je                             |   |        |          |                           |                                      |                |                                             |                             |                             |         |                                        |                                                                             |   |                                     |     |   |
| 4    | A                     | В                     | c                                | D | Ē      | F        | G                         | н                                    | 1.             | J                                           | ĸ                           | L                           | М       | N                                      | 0                                                                           | P | Q                                   | 1 5 | 1 |
| 1    |                       | 所得                    | 2 音費                             | - |        |          |                           |                                      |                |                                             |                             |                             |         |                                        |                                                                             |   |                                     |     |   |
| 2    | 北海道                   | 2682                  | 8848                             | 1 | 11.00  |          |                           |                                      |                | ×                                           |                             |                             |         |                                        |                                                                             |   |                                     |     |   |
| 3    | 骨疫道                   | 2490                  | 5095                             |   | 入力元    |          | -                         |                                      | -              |                                             |                             |                             |         |                                        |                                                                             |   |                                     |     |   |
| 4    | 沒手賃                   | 2772                  | 10722                            |   | 入力範囲() | ):       | \$8\$1:5                  | sCs48                                | UK             |                                             |                             |                             |         |                                        |                                                                             |   |                                     |     |   |
| 5    | 宫城鼻                   | 2944                  | 10218                            |   | 〒      |          | ● 利位                      | 2                                    | キャンセル          | 1                                           |                             |                             |         |                                        |                                                                             |   |                                     |     |   |
| 6    | 秋田県                   | 2699                  | 9193                             |   |        |          | ○行(8                      | 0                                    | ヘルプ(日)         |                                             |                             |                             |         |                                        |                                                                             |   |                                     |     |   |
| 7    | 山形溝                   | 2923                  | 12377                            |   | 回先翻行   | もうべいとして信 | 8用(上)                     |                                      |                |                                             |                             |                             |         |                                        |                                                                             |   |                                     |     |   |
| 8    | 摄展展                   | 2971                  | 8375                             |   | 出力オプショ | >        |                           |                                      |                |                                             |                             |                             |         |                                        |                                                                             |   |                                     |     |   |
| 9    | 茨城昌                   | 3306                  | 13836                            |   | ④ 出力先  | (0):     | \$E\$3                    | 15                                   |                |                                             |                             |                             |         |                                        |                                                                             |   |                                     |     |   |
| 10   | 栃木県                   | 3413                  | 10706                            | _ | 〇新規7-  | 15-1(P): |                           |                                      |                |                                             |                             |                             |         |                                        |                                                                             |   |                                     |     |   |
| 11   | 群馬湯                   | 3325                  | 6493                             |   | 〇新規プロ  | 2(W)     |                           |                                      |                |                                             |                             |                             |         |                                        |                                                                             |   |                                     |     |   |
| 12   | 埼玉県                   | 3067                  | 20381                            |   |        |          |                           |                                      |                |                                             |                             |                             |         |                                        |                                                                             |   |                                     |     |   |
| 13   | 千葉県                   | 3193                  | 14700                            |   |        |          |                           |                                      |                |                                             |                             |                             |         |                                        |                                                                             |   |                                     |     |   |
| 14   | 東京都                   | 5427                  | 19935                            |   |        |          |                           |                                      |                |                                             |                             |                             |         |                                        |                                                                             |   |                                     |     |   |
| 15   | 神奈川虞                  | 3227                  | 14446                            |   |        |          |                           |                                      |                |                                             |                             |                             |         |                                        |                                                                             |   |                                     |     |   |
| 16   | 针测温                   | 2873                  | 11309                            |   |        |          |                           |                                      |                |                                             |                             |                             |         |                                        |                                                                             |   |                                     |     |   |
| 17   | 富山県                   | 3319                  | 8174                             |   |        |          |                           |                                      |                |                                             |                             |                             |         |                                        |                                                                             |   |                                     |     |   |
| 18   | 石川溝                   | 2962                  | 17612                            |   |        |          |                           |                                      |                |                                             |                             |                             |         |                                        |                                                                             |   |                                     |     |   |
| 19   | 福井県                   | 3265                  | 11039                            |   |        |          |                           |                                      |                |                                             |                             |                             |         |                                        |                                                                             |   |                                     |     |   |
| 20   | 山梨園                   | 2973                  | 6606                             |   |        |          |                           |                                      |                |                                             |                             |                             |         |                                        |                                                                             |   |                                     |     |   |
| 21   | 長野県                   | 2940                  | 6496                             |   |        |          |                           |                                      |                |                                             |                             |                             |         |                                        |                                                                             |   |                                     |     |   |
| 22   | 使尿道                   | 2849                  | 14598                            |   |        |          |                           |                                      |                |                                             |                             |                             |         |                                        |                                                                             |   |                                     |     |   |
| 23   | 转回温                   | 3388                  | 8919                             |   |        |          |                           |                                      |                |                                             |                             |                             |         |                                        |                                                                             |   |                                     |     |   |
| 24   | 受知道                   | 2625                  | 11680                            |   |        |          |                           |                                      |                |                                             |                             |                             |         |                                        |                                                                             |   |                                     | 1   | ł |
|      | -                     | 所得上教育教                | 1 图4                             | Ð |        |          |                           |                                      |                |                                             |                             | 4                           |         |                                        |                                                                             |   |                                     | 2   |   |
| 部計   | a 🐮                   |                       |                                  |   |        |          |                           |                                      |                |                                             |                             |                             |         |                                        |                                                                             | - | +                                   |     |   |

相関係数が算出された相関表がシート内に作成されます。

| 1    | <b>⊟</b> 5 | er a                                                 |                          |     |                                       | -                                                         |                             | TENE               | 9町 (図) .xi | sx - Excel                           |                                           |                          |         |                      |                                  |                   | - 0           | ×    |
|------|------------|------------------------------------------------------|--------------------------|-----|---------------------------------------|-----------------------------------------------------------|-----------------------------|--------------------|------------|--------------------------------------|-------------------------------------------|--------------------------|---------|----------------------|----------------------------------|-------------------|---------------|------|
| 2    | r414       | 木-ム 挿入                                               | A-3617                   | 카 8 | Et 7-2                                | 2282                                                      | 起示 開発                       | Q 88               | -          | A DUTKERN                            |                                           |                          |         |                      |                                  |                   | 8             | 共有   |
| 外音取得 | D込み*       | 「クエリ<br>「「フーコ<br>「リー」」。<br>「日 単立<br>」「日 単立<br>」「日 単立 | の表示<br>かから す<br>使ったソース 更 | 同時  | ette<br>Touros-A<br>Is-Konnagos,<br>B | 21<br>(1)<br>(1)<br>(1)<br>(1)<br>(1)<br>(1)<br>(1)<br>(1 | ▼ 100<br>トルター 下雨<br>ストンイルター | anii iz<br>Anii iz | 日本         | フラッシュ フィル<br>重複の削除<br>テータの入力規<br>データ | 1-2統合<br>中国リル・<br>同一・<br>同・<br>デー・<br>ガール | す<br>- つらつつけば<br>タモデルの管理 | What-If | 9년 予測<br>9년 주測<br>9년 | 間 グループ<br>間 グループ<br>間 小叶<br>アウトラ | £-≤<br>∰-:<br>Ф с | □ 〒-今分析<br>分析 | f A  |
| A    | 1          | · •                                                  | 1. Je                    |     |                                       |                                                           |                             |                    |            |                                      |                                           |                          |         |                      |                                  |                   |               | ٣    |
| 4    | A          | В                                                    | c                        | D   | E                                     | F                                                         | G                           | H                  | 1          | 1                                    | ĸ                                         | L                        | м       | N                    | 0                                | P                 | Q             |      |
| 1    |            | 所得                                                   | 教育費                      |     |                                       |                                                           |                             |                    |            |                                      |                                           |                          |         |                      |                                  |                   | -             |      |
| 2    | 北房運        | 268                                                  | 2 8848                   |     |                                       |                                                           |                             |                    |            |                                      |                                           |                          |         |                      |                                  |                   |               | 1.1  |
| 3    | 青白星        | 249                                                  | 0 5095                   |     | 1                                     | 前得                                                        | 教育費                         |                    |            |                                      |                                           |                          |         |                      |                                  |                   |               |      |
| 4    | 岩手県        | 277                                                  | 2 10722                  |     | 所得                                    | 1                                                         |                             |                    |            |                                      |                                           |                          |         |                      |                                  |                   |               |      |
| 5    | 宫河鼻        | 294                                                  | 4 10218                  |     | 教育費                                   | 0.463216                                                  | 1                           |                    |            |                                      |                                           |                          |         |                      |                                  |                   |               | 121  |
| 6    | 秋田県        | 269                                                  | 9 9193                   |     | -                                     | 1                                                         |                             |                    |            |                                      |                                           |                          |         |                      |                                  |                   |               |      |
| 7    | 山形県        | 292                                                  | 3 12377                  |     |                                       |                                                           |                             |                    |            |                                      |                                           |                          |         |                      |                                  |                   |               |      |
| 8    | 福島県        | 297                                                  | 1 8375                   |     |                                       |                                                           |                             |                    |            |                                      |                                           |                          |         |                      |                                  |                   |               |      |
| 9    | 茨坡震        | 330                                                  | 6 13836                  |     |                                       |                                                           |                             |                    |            |                                      |                                           |                          |         |                      |                                  |                   |               |      |
| 10   | 栃木県        | 341                                                  | 3 10706                  |     |                                       |                                                           |                             |                    |            |                                      |                                           |                          |         |                      |                                  |                   |               |      |
| 11   | 群馬県        | 332                                                  | 5 6493                   |     |                                       |                                                           |                             |                    |            |                                      |                                           |                          |         |                      |                                  |                   |               |      |
| 12   | 场宝课        | 306                                                  | 7 20381                  |     |                                       |                                                           |                             |                    |            |                                      |                                           |                          |         |                      |                                  |                   |               |      |
| 13   | 千葉県        | 319                                                  | 3 14700                  |     |                                       |                                                           |                             |                    |            |                                      |                                           |                          |         |                      |                                  |                   |               |      |
| 14   | 東京都        | 542                                                  | 7 19935                  |     |                                       |                                                           |                             |                    |            |                                      |                                           |                          |         |                      |                                  |                   |               |      |
| 15   | 複索川        | L 322                                                | 7 14446                  |     |                                       |                                                           |                             |                    |            |                                      |                                           |                          |         |                      |                                  |                   |               |      |
| 16   | <b>新潟県</b> | 287                                                  | 3 11309                  |     |                                       |                                                           |                             |                    |            |                                      |                                           |                          |         |                      |                                  |                   |               |      |
| 17   | 富山県        | 331                                                  | 9 8174                   |     |                                       |                                                           |                             |                    |            |                                      |                                           |                          |         |                      |                                  |                   |               |      |
| 18   | 石川県        | 296                                                  | 2 17612                  |     |                                       |                                                           |                             |                    |            |                                      |                                           |                          |         |                      |                                  |                   |               |      |
| 19   | 播井県        | 326                                                  | 5 11039                  |     |                                       |                                                           |                             |                    |            |                                      |                                           |                          |         |                      |                                  |                   |               |      |
| 20   | 山梨県        | 297                                                  | 3 6606                   |     |                                       |                                                           |                             |                    |            |                                      |                                           |                          |         |                      |                                  |                   |               |      |
| 21   | 長野県        | 294                                                  | 0 6496                   |     |                                       |                                                           |                             |                    |            |                                      |                                           |                          |         |                      |                                  |                   |               |      |
| 22   | 续阜溝        | 284                                                  | 9 14598                  |     |                                       |                                                           |                             |                    |            |                                      |                                           |                          |         |                      |                                  |                   |               |      |
| 23   | 转回果        | 338                                                  | 8 8919                   |     |                                       |                                                           |                             |                    |            |                                      |                                           |                          |         |                      |                                  |                   |               |      |
| 21   | stat #     | 900<br>2010                                          | 6 17680<br>新聞 184        | ۲   |                                       |                                                           |                             |                    |            |                                      |                                           | 40                       |         |                      |                                  |                   | 1             |      |
| 2    | <b>御売了</b> | 17                                                   |                          | ~   |                                       |                                                           |                             |                    |            |                                      |                                           |                          |         | E                    | (C) (C)                          |                   | +             | 100% |

相関係数は-1~1の値をとり、-1に近いほど負の相関があり、1に近いほど正の相関があります。

算出した相関係数は、0.4632 でやや強い正の相関がみられましたが、散布図で描画した回帰直線の当てはまりの良さを示す決定係数(R<sup>2</sup>:相関係数の二乗で0~1の値をとり、値が高いほど回帰直線の説明力があることを意味する。)は0.2146 とそれほど高くないという結果となりました。

SSDSE を用いた相関分析の一例を紹介しました。

統計データを使った分析では、データ間に相関関係があるかどうか調べる機会は多く存在 します。

SSDSE をダウンロード(<u>https://www.nstac.go.jp/use/literacy/ssdse/</u>)して、身近なデ ータの中に存在する関係性を明らかにしてみてはいかがでしょうか。

 Excel で行う相関分析 (SSDSE を用いた分析事例)

 公開:令和5年3月22日

 作成:独立行政法人 統計センター <a href="https://www.nstac.go.jp/">https://www.nstac.go.jp/</a>

 お問い合わせ先: 統計データ分析コンペティション担当

 〒162-8668 東京都新宿区若松町19-1

 統計センター 統計技術・提供部 技術研究開発課

 statcompe\_atmark\_nstac.go.jp (「\_atmark\_」を「@」に置き換えてください)